# Dématérialisation des actes d'urbanisme

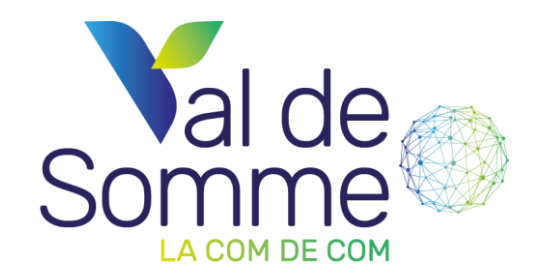

## Connexion

• Se connecter à : <u>valdesomme.geosphere.fr/adscs/Login</u>

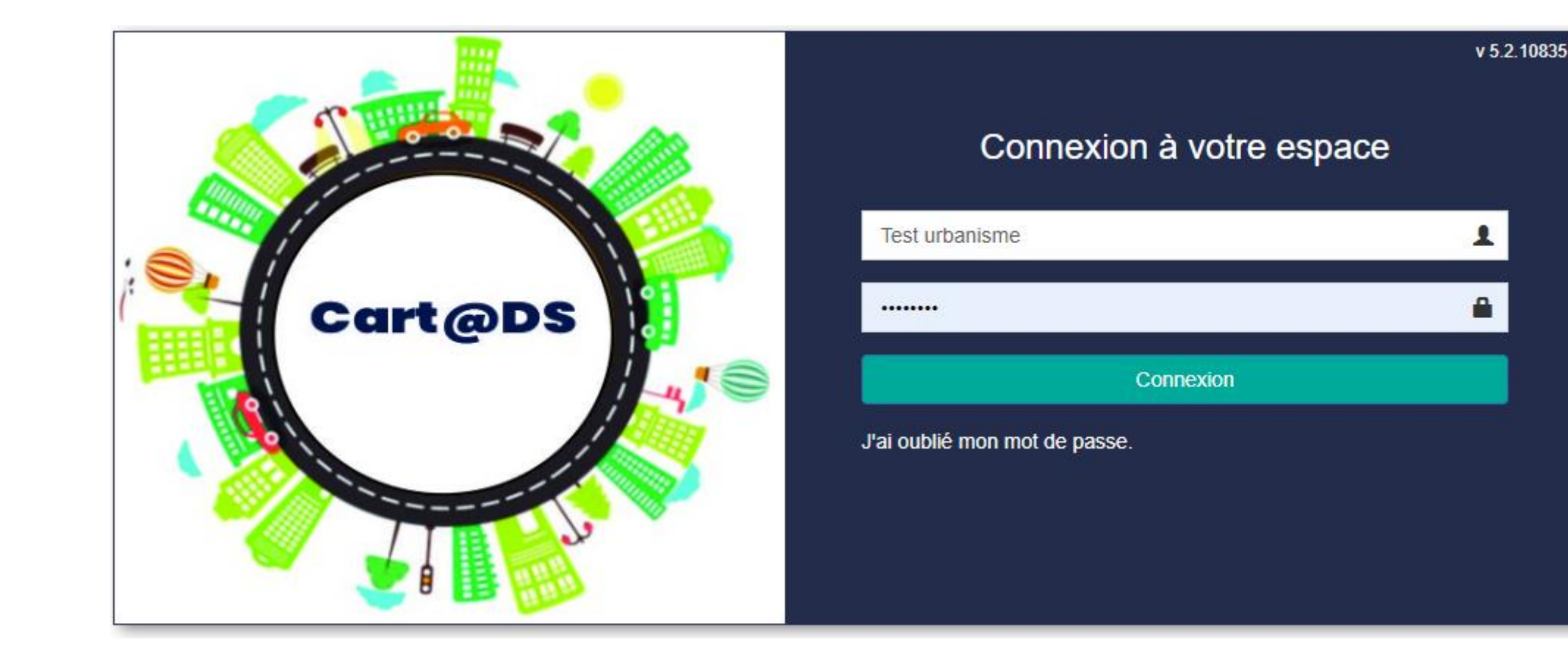

# Déposer un nouveau dossier (DP/PC/PD/PA)

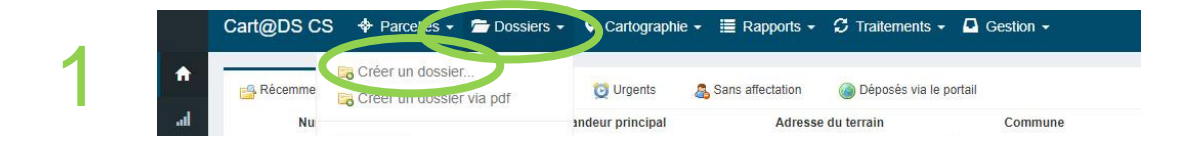

| Département                 |   | Commune*                                                                                                    |
|-----------------------------|---|----------------------------------------------------------------------------------------------------|
| 80                          | Ŧ | 80036 - AUBIGNY                                                                                                    |
| Type*                       |   | Date de dépôt*                                                                                                    |
| PC                          |   | 66/12/2022     66/12/2022     69/12/2022     69/12/2022     69/12/2022     69/12/2022     69/12/2022     69/12/2022     69/12/2022     69/12/2022     69/12/2022     69/12/2022     69/12/2022     69/12/2022     69/12/2022     69/12/2022     69/12/2022     69/12/2022     69/12/2022     69/12/2022     69/12/2022     69/12/2022     69/12/2022     69/12/2022     69/12/2022     69/12/2022     69/12/2022     69/12/2022     69/12/2022     69/12/2022     69/12/2022     69/12/2022     69/12/2022     69/12/2022     69/12/2022     69/12/2022     69/12/2022     69/12/2022     69/12/2022     69/12/2022     69/12/2022     69/12/2022     69/12/2022     69/12/2022     69/12/2022     69/12/2022     69/12/2022     69/12/2022     69/12/2022     69/12/2022     69/12/2022     69/12/2022     69/12/2022     69/12/2022     69/12/2022     69/12/2022     69/12/2022     69/12/2022     69/12/2022     69/12/202     69/12/202     69/12/202     69/12/202     69/12/202     69/12/202     69/12/202     69/12     69/12     69/12     69/12     69/12     69/12     69/12     69/12     69/12     69/12     69/12     69/12     69/12     69/12     69/12     69/12     69/12     69/12     69/12     69/12     69/12     69/1      69/12     69/1      69/1      69/1      69/1      69/1      69/1      69/1      69/1      69/1      69/1      69/1      69/1      69/1      69/1      69/1      69/1      69/1      69/1      69/1      69/1      69/1      69/1      69/1      69/1      69/1      69/1      69/1      69/1      69/1      69/1      69/1      69/1      69/1      69/1      69/1      69/1      69/1      69/1      69/1      69/1      69/1      69/1      69/1      69/1      69/1      69/1      69/1      69/1      69/1      69/1      69/1      69/1      69/1      69/1      69/1      69/1      69/1      69/1      69/1      69/1      69/1      69/1      69/1      69/1      69/1      69/1      69/1      69/1      69/1      69/1      69/1      69/1      69/1      69/1      69/1      69/1      69/1      69/1      69/1      69/1      69/1      69/1      69/1 |
| veeille coisit un saractere |   |                                                                                                    |
| CU - Certificat d'urbanisme |   |                                                                                                    |
| DP - Déclaration préalable  |   |                                                                                                    |
| IA - D.I.A.                 |   |                                                                                                    |
| PA - Permis d'aménager      |   |                                                                                                    |
| PC - Permis de construire   |   |                                                                                                    |
| PD - Permis de démolir      |   |                                                                                                    |

- Compléter toutes les informations
- Sélectionner le « type » de dossier dans le menu déroulant
- La date de dépôt correspond à la date dépôt en mairie
- Cliquer sur valider

# Déposer un nouveau dossier (*Certificat d'Urbanisme*)

| 潯 Dépôt du dossier                                                                                                    | Obiet de la demande                                            |   |
|----------------------------------------------------------------------------------------------------|----------------------------------------------------------------|---|
| 📰 Objet de la demande                                                                                                    | · · · · · · · · · · · · · · · · · · ·                          |   |
| <ul> <li>Déclaration des intervenants</li> <li>Désignation du terrain</li> <li>Etat des constructions</li> <li>Projet</li> <li>Dématérialisation</li> </ul> | CU d'information<br>CU opérationnel<br>Précision du la demande |   |
|                                                                                                    | Mode de dépôt                                                  | • |

- CU simple information : remplir le mode de dépôt (pli postal, en mains propres...)
- CU opérationnel: remplir la précision des travaux et la description du projet

# Compléter le dossier

| 🖥 Parcelles 🛛 Dossiers 🔝 Cartographie 📴                                                           | Gestion 🧔 ? 🤷 Utilisateur                                                                                                    |                                                             |                                     |                                           |                      |
|---------------------------------------------------------------------------------------------------|----------------------------------------------------------------------------------------------------|-------------------------------------------------------------|-------------------------------------|-------------------------------------------|----------------------|
| Dépôt du dossier > Résumé                                                                         |                                                                                                    |                                                             |                                     |                                           |                      |
| Prioritaire Dérogation Demandeur :                                                                | Indéfini Terrain : AUBIGNY<br>9999 Nº d'archive Date de dép                                                                                                    | 06/12/2022 III Stade En cours de saisie le 06/12/2022       |                                     |                                           |                      |
| Dépôt du dossier                                                                                  | 😂 Dossier                                                                                                    |                                                             |                                     |                                           |                      |
| Déclaration des intervenants<br>Désignation du terrain                                            | Demandeur : Indéfini<br>Instructeur<br>Terrain : 80800 AUBIGNY -                                                                                                    |                                                             |                                     |                                           |                      |
| Démolition                                                                                        | Petition :                                                                                                    | 📮 Dépôt du do                                               | isier 💽                             | Permis de construire pour une maison indi | viduelle             |
| Fiscalité                                                                                         | 🧾 Résumé                                                                                                    | Dbjet de la                                                 | demande 🔶 📤                         |                                           |                      |
| Législation connexe     Projet     Dématérialisation     Construction     Recevabilité du dossier | Précision des travaux :<br>Superficie du terrain(m <sup>2</sup> ) :<br>Surface plancher créée (m <sup>2</sup> ) :<br>Nb niveaux au dessus du sol :<br>Nb niveaux en dessous du sol : | Déclaration     Désignation     Constructio     Constructio | des intervenants<br>du terrain<br>1 | Réf. demande Précision des travaux        |                      |
| Consultation des services                                                                         | Nb de logements :<br>Typologie logements :                                                                                                    | Fiscalité                                                   |                                     | Construction d'une maison individuelle    | Dépôt par pli postal |
| Complétor TOUS                                                                                    |                                                                                                    |                                                             |                                     | Note de complexité                        |                      |
| Pour info                                                                                         | les champs                                                                                                    | 📃 Dématérial                                                | ation 💌                             | Description du projet                     |                      |

-

**4**0

Pour info :

- Objet de la demande : se référer au CERFA déposé
- (par ex : Déclaration Préalable pour Maison Individuelles et/ou ses annexes : choisir « maison individuelle »)
- Description du projet : recopier la description notée par le pétitionnaire
- Date affichage papier : date d'affichage en mairie
- Cliquer sur VALIDER obligatoirement (sinon les données seront perdues)

| objet de la demande          |     |                                                    |
|------------------------------|-----|----------------------------------------------------|
| Déclaration des intervenants |     | Réf. demande                                       |
| Désignation du terrain       |     |                                                    |
| Construction                 |     | Drésision des franzeux                             |
| Démolition                   |     |                                                    |
| Fiscalité                    |     | Construction d'une maison individuelle             |
| Législation connexe          |     | Mode de dépôt Dépôt par pli postal                 |
| Projet                       |     | Note de complexité                                 |
| Dématérialisation            | •   |                                                    |
| ecevabilité du dossier [     | • I | Description du projet                              |
| xamen technique              | -   | Construction d'une maison individuelle en r+1      |
| onsultation des services     | •   |                                                    |
| écision [                    | •   | Acceptation des CGU dématérialisation              |
| uivi du chantier             | -   | ✓ Le cerfa est signé                               |
| axes et participations       | •   | Date d'envoi au contrôle de la légalité 06/12/2022 |
| bservations                  | -   |                                                    |
| tape du dossier [            | -   | Date d'affichage papier 06/12/2022                 |
| Formulaires 🔂 🛃              |     | Date d'attichage numérique                         |
|                              | 3   |                                                    |
|                              | _   |                                                    |

#### Déclarer les intervenants - Si dépôt par une personne physique

| 😝 Dépôt du dossier                                   | Kenu Recherche rapide                                                                                  | <b>1</b>                                                                                                    |                                                                     |                       | 4 M 4 = 1 4 4 5 1 1 1 1 1 0 .                                    | <b>1</b> | signature du pétitionnaire sur le |
|------------------------------------------------------|----------------------------------------------------------------------------------------------------|----------------------------------------------------------------------------------------------------|---------------------------------------------------------------------|-----------------------|------------------------------------------------------------------|----------|-----------------------------------|
| Objet de la demande     Déclaration des intervenants | Intervenants                                                                                           |                                                                                                    |                                                                     |                       |                                                                  |          | CERFA                             |
|                                                      | Récepteur         Assistante Administrative         Recours architecte non obligatoire         Valider | Date de demande                                                                                                    | Autorité compéte<br>Maire au nom d<br>Date de saisie<br>106/12/2021 | nte<br>e la commune v | Pôle ADS/prestataire<br>Communauté de Communes du Val de Somme 👻 | •        | Valider                           |
| Dématérialisation                                    | Correspondant     Propriétaire Une personne "Indéfini" a été créée par défau Type Demandeur            | Auteur Ajouter copro. dea matrices      t. Vous devez modifier cette personne avant de pouvoir      Dénomination      Indéfini | en ajouter d'autres.<br>Adresse                                     | Email                 | Téléphone                                                        | L,       | Ajouter un « demandeur »          |

| Dépôt du dossier             | Kenu Recherche rapide    | - 😫 😫                |                     |                    | 🤞 📑 🛎 🛎 🖛 🗖          | i 😩 🔕 🗵 📓 🖫 🥽 🖷       |
|------------------------------|--------------------------|----------------------|---------------------|--------------------|----------------------|-----------------------|
| Objet de la demande          |                          |                      |                     |                    |                      |                       |
| Déclaration des intervenants | Intervenant Représentant |                      |                     |                    |                      |                       |
| Désignation du terrain       | Type d'intervenant       | L'intervenant est :  |                     |                    |                      |                       |
| Construction                 | Demandeur 👻              | Personne morale      | Mandataire          | Demandeur habituel | Nom principal        | Suivi par courriel    |
| Démolition                   | Civilité                 | Nom                  |                     | Prénom             |                      | Qualité               |
| Fiscalité                    | Madame 👻                 | TEST                 | •                   | Urba               |                      | Propriétaire occupant |
| Législation connexe          | Date de naissance        | Lieu de naissance    | Code du département | Pays de naissance  |                      |                       |
| Projet                       | 01/01/1990               | Aubigny              | 80                  | France             | <b>v</b>             |                       |
| Dématérialisation            | N° de voirie             | Indice de répétition | Adresse             |                    | Complément d'adresse |                       |
|                              | BP                       |                      | Cedex               |                    | Lieu-Dit             |                       |
|                              |                          |                      |                     |                    |                      |                       |
|                              | Code Postal              | Code INSEE           | Commune             |                    | Pays                 | Division territoriale |
|                              | 80800                    | 80036                | AUBIGNY             |                    | France 👻             |                       |
|                              | Courriel                 |                      | Téléphone portable  | Téléphone fixe     | Fax                  | Indicatif Pays        |
|                              |                          |                      |                     |                    |                      |                       |
|                              | Observations             |                      |                     |                    |                      |                       |

- Retranscrire **TOUTES** les informations présentes sur le CERFA
- Valider

٠

٠

# Déclarer les intervenants - Si dépôt par une personne morale

| ype d'intervenant          | L'intervenant est :       |                     |                    |                 |                    |                                        |  |  |
|----------------------------|---------------------------|---------------------|--------------------|-----------------|--------------------|----------------------------------------|--|--|
| Demandeur 🔹                | Personne morale           | Mandataire          | Demandeur habituel | 🗹 Nom principal | Suivi par courriel |                                        |  |  |
| énomination                |                           | Raison sociale      |                    | Qualité         |                    |                                        |  |  |
| SCI du test                | v                         | SCI du test         | SCI du test S.C.I. |                 |                    | . ou société vouée à la construction 🔹 |  |  |
| <sup>o</sup> Drofessionnel | Tune de cociété (SA SCI ) |                     |                    |                 |                    |                                        |  |  |
| Civilité                   | Nom                       |                     | Prénom             |                 | ç                  | Qualité                                |  |  |
| Monsieur 🔹                 | Test                      |                     | urba               |                 |                    | Particulier                            |  |  |
| N° de voirie               | Indice de répétition      | Adresse             |                    | Complément d'   | adresse            |                                        |  |  |
| 1                          |                           | rue de l'église     |                    |                 |                    |                                        |  |  |
| BP                         |                           | Cedex               |                    | Lieu-Dit        |                    |                                        |  |  |
| Code Postal                | Code INSEE                | Commune             |                    | Pays            |                    | Division territoriale                  |  |  |
| 80800                      | 80036                     | AUBIGNY             |                    | France          | •                  |                                        |  |  |
| Courriel                   |                           | Téléphone portable  | Téléphone fixe     | Fax             | 1                  | ndicatif Pays                          |  |  |
|                            |                           |                     |                    |                 |                    |                                        |  |  |
| Туре                       |                           | ~                   |                    |                 |                    |                                        |  |  |
| Date de naissance          | Lieu de naissance         | Code du département | Pays de naissance  |                 |                    |                                        |  |  |
| 1/01/1990                  | Bonnay                    | 80                  | France             | •               |                    |                                        |  |  |
|                            |                           |                     |                    |                 |                    |                                        |  |  |

2

# Faire une recherche de dossier

Depuis la page d'accueil, rechercher un dossier grâce à l'encart sur la droite

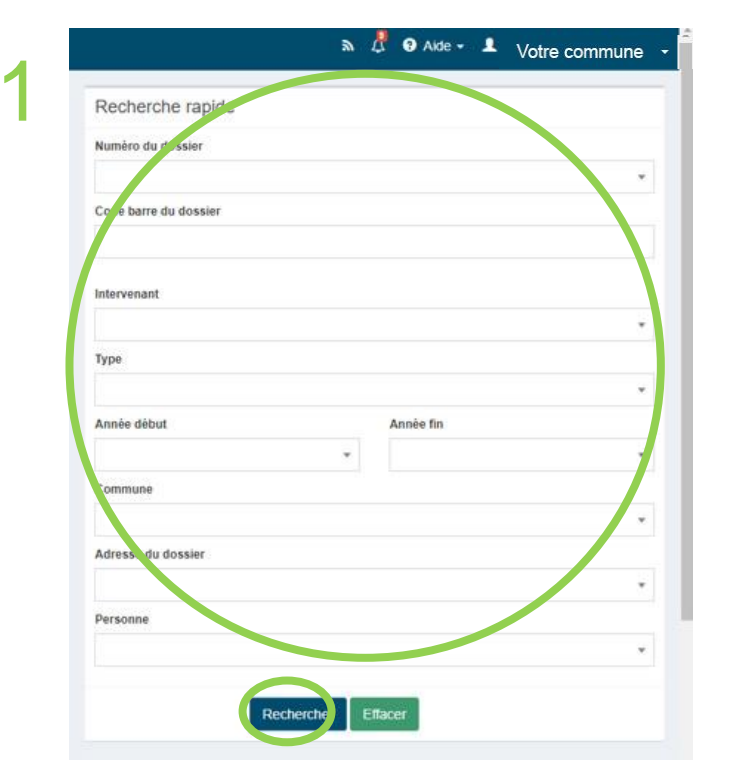

- Compléter un des champs de recherche
- Cliquer sur « rechercher »

|     | Numero de dossier | Date dépôt | Demandeur principal                    | Adresse du terrain                        | Commune            | Date limite | Stade                       |
|-----|-------------------|------------|----------------------------------------|-------------------------------------------|--------------------|-------------|-----------------------------|
|     | PC                | 03/05/2022 | LONG Daw                               | Nue to Manhona                            | MERICOURT-L'ABBE   | 30/07/2022  | Mente D1 IcT                |
|     | PC                | 21/12/2020 | NO 446 17 1841                         | LOT SA AMMERICAN THE                      | CORBIE             | 21/02/2021  | Dossier terminé             |
| -   | DP                | 08/11/2021 | citore senate                          | 1.616 Same Lastle                         | CORBIE             | 08/12/2021  | Dossier terminé             |
|     | PC                | 15/11/2021 | 81.04000. anter                        | And in Song the                           | FRANVILLERS        | 15/01/2022  | Attente avis de l'instructe |
|     | PC                | 17/10/2022 | 80100000000000000000000000000000000000 | 1.40505.05                                | BUSSY-LES-DAOURS   | 28/01/2023  | Attente décision de l'aut   |
|     | DP                | 20/10/2022 | POR MOULDE                             |                                           | VECQUEMONT         | 30/12/2022  | Attente décision de l'au    |
|     | DP                | 26/07/2022 | DOMET LINK                             | 80 × 70 × 1 × 60 × 50                     | VILLERS-BRETONNEUX |             | Dossier terminé             |
| -   | CUi               | 02/11/2022 | COMPAREMENTS.                          | of the loss                               | VILLERS-BRETONNEUX | 02/12/2022  | Dossier terminé             |
| 🛛 🗖 | IA 0              | 09/11/2022 | OFFICE NOTARIAL                        | This Multi Linesteen                      | VILLERS-BRETONNEUX | 09/01/2023  | Dossier terminé             |
| -   | IA 0              | 15/11/2022 | OFFICE NOTARIAL                        | FAR NEDOWEDLACOA                          | VILLERS-BRETONNEUX | 15/01/2023  | Dossier terminé             |
|     | IA 0              | 29/11/2022 | OFFICE NOTARIAL                        | THE R. P. LEWIS CO., NAMES AND ADDRESS OF | VILLERS-BRETONNEUX | 29/01/2023  | Dossier terminé             |
|     | IA 0              | 22/11/2022 | OFFICE NOTARIAL                        | ALCOLOGY SCHOOL                           | DAOURS             | 22/01/2023  | Dossier terminé             |
|     | IA 0              | 21/11/2022 | OFFICE NOTARIAL                        | ARE DESCRIPTION.                          | FRANVILLERS        | 21/01/2023  | Dossier terminé             |
| 🖗 🗖 | IA 0              | 22/11/2022 | OFFICE NOTARIAL                        |                                           | GENTELLES          | 22/01/2023  | Dossier terminé             |
|     | IA 0              | 15/11/2022 | OFFICE NOTARIAL                        | NUL 10 117985                             | CACHY              | 15/01/2023  | Dossier terminé             |
|     | IA 0              | 29/11/2022 | OFFICE NOTARIAL                        | 14.007105                                 | CORBIE             | 29/01/2023  | Dossier terminé             |
| -   | LA 0              | 24/11/2022 | OFFICE NOTARIAL                        | BRY RUE Do Date                           | CORBIE             | 24/01/2023  | Dossier terminé             |
| 😝 📰 | IA 0              | 23/11/2022 | OFFICE NOTARIAL                        | I ALE NOW SHELLING                        | CORBIE             | 23/01/2023  | Dossier terminé             |
| 🛛 🗖 | PC                | 07/12/2022 | Indéfini                               |                                           | AUBIGNY            | 07/08/2023  | En cours de saisie          |
|     | PC                | 06/12/2022 | 100 million                            | A MUSE DOL TO AN ADDRESS OF ADDRESS       | AUBIGNY            | 06/08/2023  | En cours de saisie          |

Pour connaître l'avancée du dossier, se référer à la colonne « Stade »

# Contact

urbanisme@valdesomme.com

# Instructrices Laurence MICHAELIS : 03 22 96 29 02 Julie MORET : 03 22 96 35 48

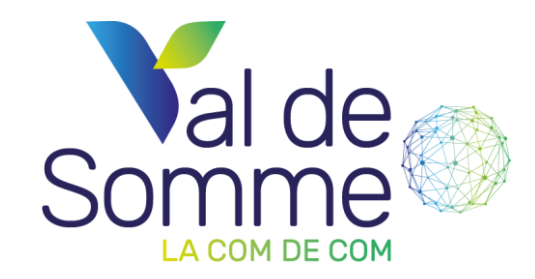